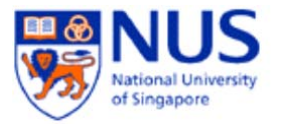

# NUSNET Domain Connection Setup Guide (Windows 10)

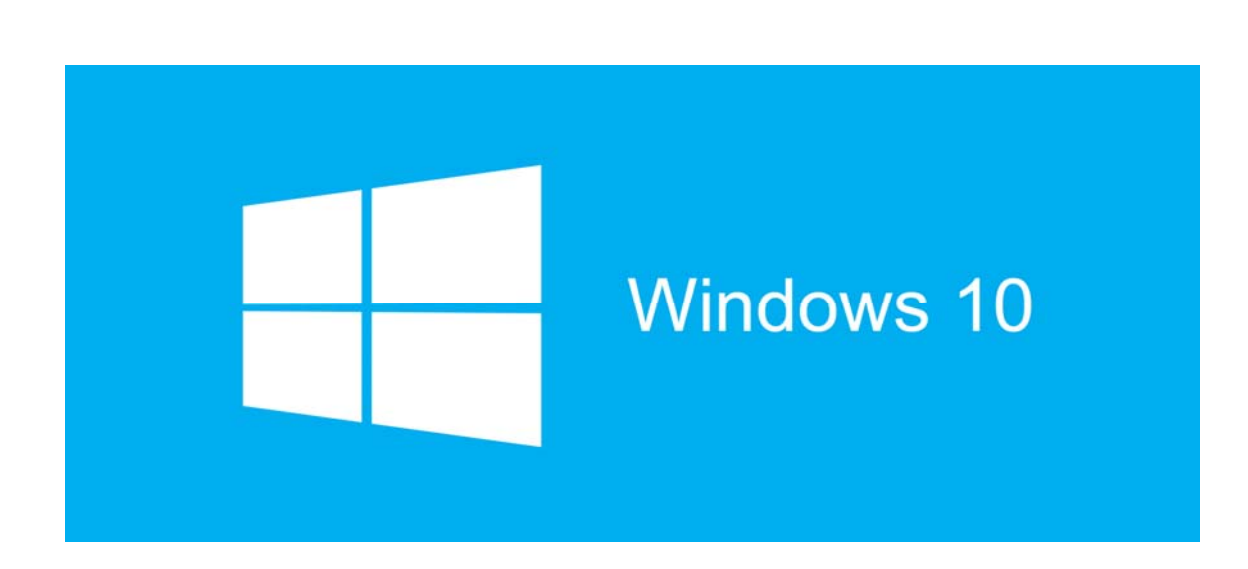

### A. Introduction

This document shows the step by step instructions on how to join Windows 10 to the NUS domain and to add the NUSNET account as an administrator of the computer.

Only Windows 10 Education, Professional and Enterprise editions can join to the domain.

## **B. Changing Computer Name**

You need to use a unique computer name to join to NUS domain.

- 1. Login to your computer with the local administrator account first.
- 2. From Windows 10 Desktop, right-click on 🗮 from the bottom bar and select **System**.

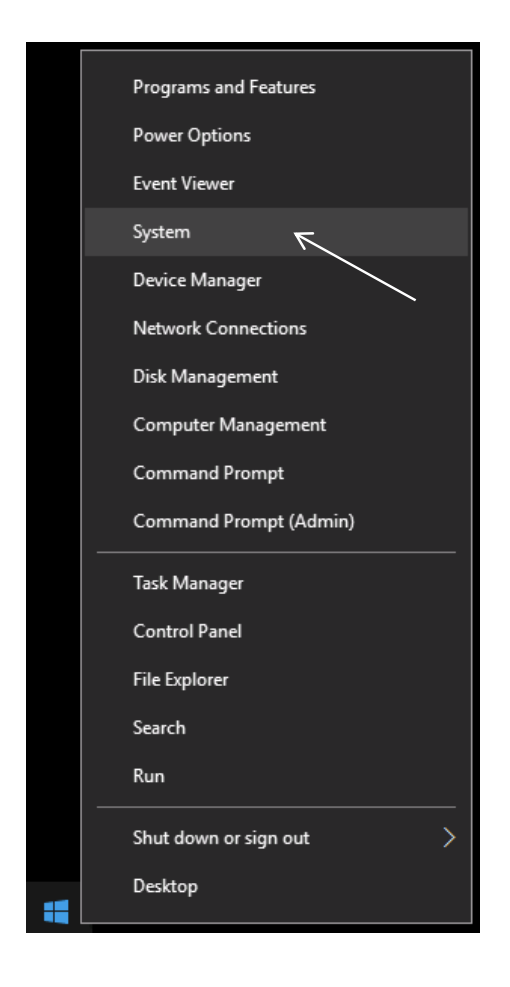

3. Click on **Change Settings** on the left side of the window.

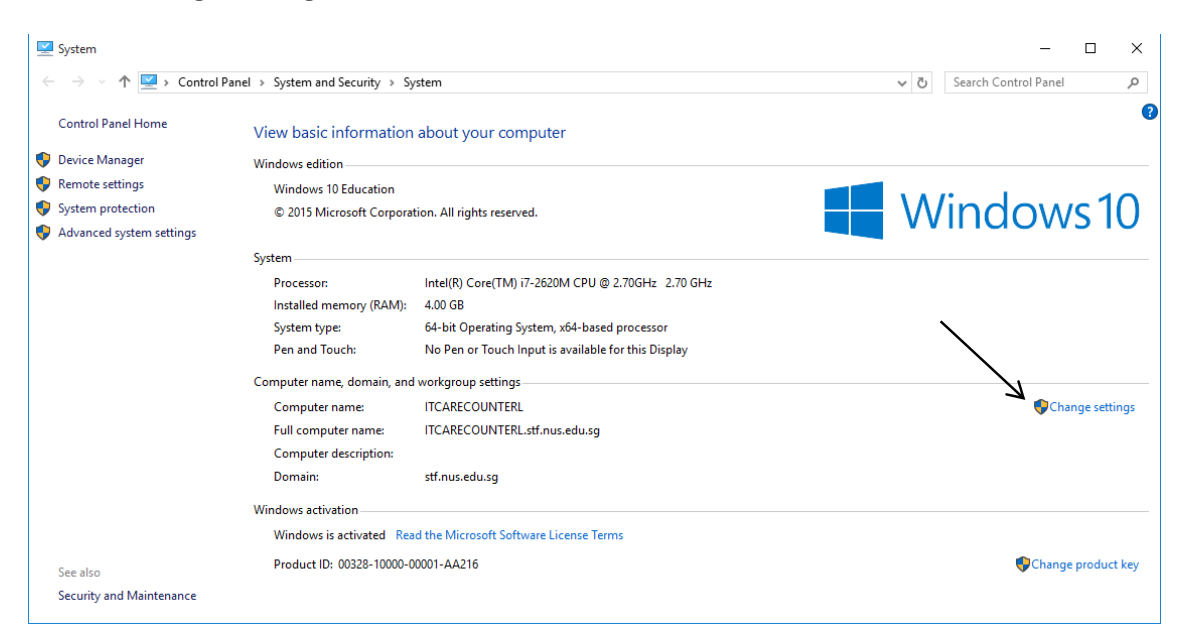

#### 4. Click Change...

| System Properties                           |                  |                            |               |          |                | ×    |
|---------------------------------------------|------------------|----------------------------|---------------|----------|----------------|------|
| Computer Name Han                           | lware            | Advanced                   | System Prote  | ection   | Remote         |      |
| Windows u<br>on the net                     | ses the<br>vork. | e following inf            | omation to id | entify y | our compu      | iter |
| Computer description                        | : [              |                            |               |          |                |      |
|                                             | Fi<br>C          | or example: "<br>omputer". | Kitchen Comp  | uter" o  | r ''Mary's     |      |
| Full computer name:                         | П                | <b>CARECOUN</b>            | TERL.stf.nus. | edu.sg   | I              |      |
| Domain:                                     | st               | f.nus.edu.sg               |               |          |                |      |
| To use a wizard to joi<br>Network ID.       | n a do           | main or work <u>o</u>      | roup, click   | N        | etwork ID.     |      |
| To rename this comp<br>workgroup, click Cha | uter or<br>nge.  | change its do              | omain or      |          | <u>C</u> hange | 4    |
|                                             |                  |                            |               |          |                |      |
|                                             |                  |                            |               |          |                |      |
|                                             |                  |                            |               |          |                |      |
|                                             |                  |                            |               |          |                |      |
|                                             |                  | OK                         | Ca            | ancel    | A              | pply |

5. Specify a unique computer name for your machine and click **OK**. Restart the computer as prompted.

| Computer Name/Domain Changes                                                                             | ×               |
|----------------------------------------------------------------------------------------------------|-----------------|
| You can change the name and the membership of the<br>computer. Changes might affect access to network re | is<br>esources. |
| Computer name:                                                                                           |                 |
| Full computer name:                                                                                      |                 |
|                                                                                                    | More            |

## C. Joining to NUS Domain

- 6. Repeat steps 1 to 4.
- 7. Select **Domain**  $\rightarrow$  enter **nusstf** for staff or **nusstu** for student  $\rightarrow$  click **OK**.

|             |               | More |
|-------------|---------------|------|
| ember of    |               |      |
| Domain:     | 7             |      |
| nusstf      |               |      |
| Workaroup   |               |      |
| o Wongroup. |               |      |
|             | \             |      |
|             | $\mathcal{M}$ | ~    |
|             | ÖK            | Can  |

8. Next, enter your **NUSNET User ID** and **password**  $\rightarrow$  click **OK**.

| Windows Security                              |                                                                         | × |
|-----------------------------------------------|-------------------------------------------------------------------------|---|
| Computer Nam<br>Enter the name and<br>domain. | ne/Domain Changes<br>password of an account with permission to join the |   |
| R<br>Pa<br>Do                                 | assword asst                                                            |   |
| (E) Co                                        | onnect a smart card                                                     |   |
|                                               | OK Cancel                                                               |   |

9. Once successful, you will be prompted the following. Click **OK** to continue.

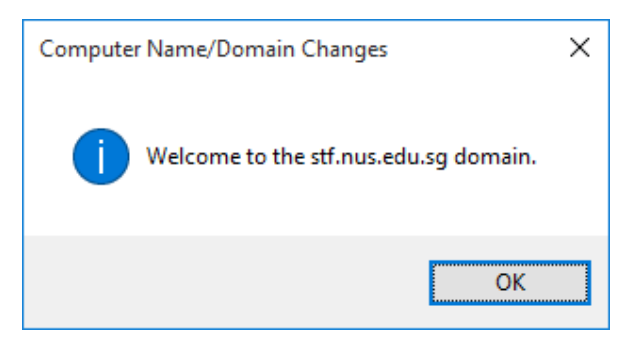

Note:

If you encounter an error that your access is denied, change your computer name again (refer to steps 1 - 5) as it is not unique and has conflicted with an existing computer name.

If you encounter the error "You have exceeded the maximum number of computer accounts you are allowed to create in this domain...", please contact IT Care at 65162080 or <u>itcare@nus.edu.sg</u>.

#### 10. Click **OK** again.

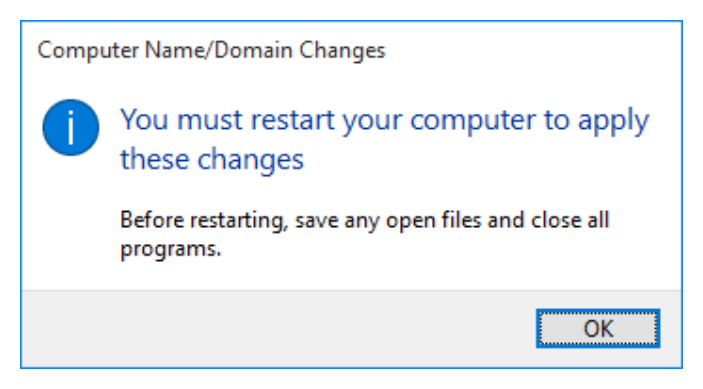

11. Click **OK** again and when prompted to restart your computer, choose **Restart Later**.

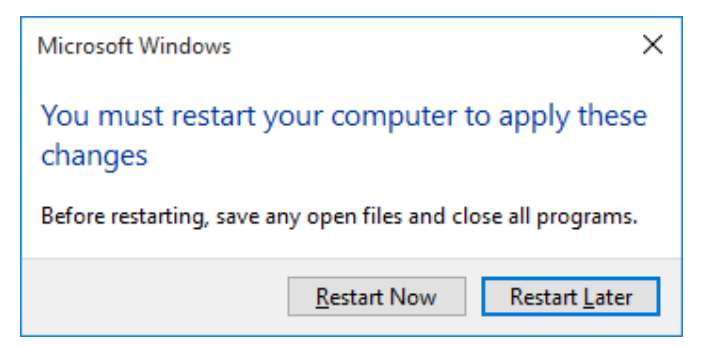

## D. Adding NUSNET account as Administrator

12. From Windows 10 Desktop, right-click on from the bottom bar and select **Computer Management.** 

**Programs and Features** Mobility Center **Power Options Event Viewer** System Device Manager **Network Connections Disk Management** Computer Management 7 **Command Prompt** Command Prompt (Admin) Task Manager **Control Panel** File Explorer Search Run Shut down or sign out > Desktop [[]] Search the web and Windows

| Computer Management  Computer Management  Computer        |                                                        | •                      |
|----------------------------------------------------------------------------------------------------|--------------------------------------------------------|------------------------|
| File       Actions         Computer Management (Local       Name         Vis System Tools       Visers         Soft Dical Users and Groups       More Actions         Vise Verter Tools       Visers         Soft Dical Users and Groups       More Actions         Vise Verter Tools       Visers         Vise Verter Tools       Visers                                                                                                    | 😹 Computer Management                                  | - 🗆 ×                  |
| <ul> <li>Image: Second Second Sec</li></ul> | <u>File Action View H</u> elp                          |                        |
| Computer Management (Local Vers and Groups Actions Consumption of the second second          |                                                        |                        |
| <ul> <li>System Tools</li> <li>Task Scheduler</li> <li>Event Viewer</li> <li>Shared Folders</li> <li>Decid Users and Groups</li> <li>More Actions</li> <li>Groups</li> <li>More Actions</li> <li>More Actions</li> <li>More Actions</li> </ul>                                                                                                    | 🜆 Computer Management (Local Name                      | Actions                |
| Solution is a checker in the second second secon          | ✓ <sup>™</sup> <sub>1</sub> System Tools I Tools Users | Local Users and Groups |
| <ul> <li>&gt; @ Sharef Folders</li> <li>&gt; @ Local Users and Groups</li> <li>&gt; @ Performance</li> <li>@ Device Manager</li> <li>&gt; @ Services and Applications</li> </ul>                                                                                                    | S with ask scheduler Groups                            | More Actions           |
| > Operformance     > Device Manager       > Disk Management     > → Services and Applications                                                                                                    | > Shared Folders                                       | Groups                 |
| <ul> <li> <sup>™</sup> Device Manager         <sup>™</sup> Disk Management         <ul> <li>Image: Services and Applications</li> </ul> </li> </ul>                                                                                                    | >                                                      | More Actions           |
| Services and Applications                                                                                                    | Bevice Manager                                         |                        |
| Services and Applications                                                                                                    | P ≥ Disk Management                                    |                        |
|                                                                                                    | > 😹 Services and Applications                          |                        |
|                                                                                                    |                                                        |                        |
|                                                                                                    |                                                        |                        |
|                                                                                                    |                                                        |                        |
|                                                                                                    |                                                        |                        |
|                                                                                                    |                                                        |                        |
|                                                                                                    |                                                        |                        |
|                                                                                                    |                                                        |                        |
|                                                                                                    |                                                        |                        |
|                                                                                                    |                                                        |                        |
|                                                                                                    |                                                        |                        |
|                                                                                                    |                                                        |                        |
|                                                                                                    |                                                        |                        |
|                                                                                                    |                                                        |                        |
|                                                                                                    |                                                        |                        |
|                                                                                                    |                                                        |                        |

#### 13. Click Local Users and Groups, and then double-click Groups.

#### 14. Double-click Administrators.

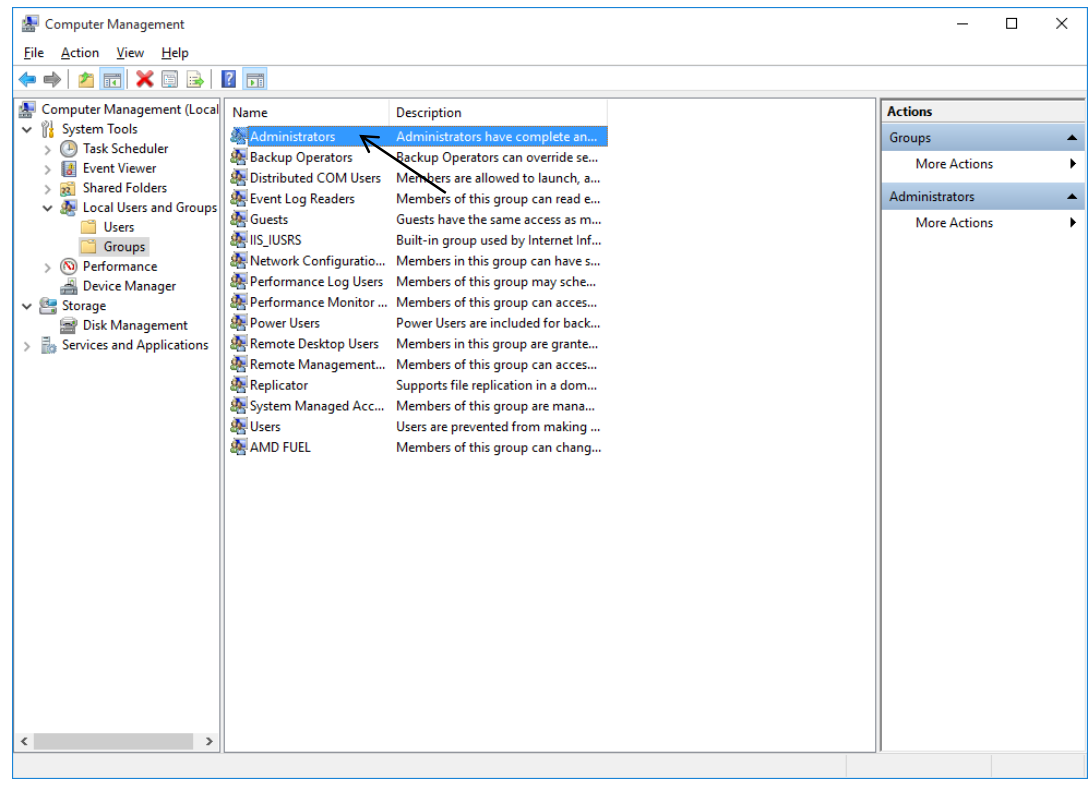

#### 15. Click on Add...

| Administrators Pro | operties                    |                                    |                                                    | ?                     | ×           |
|--------------------|-----------------------------|------------------------------------|----------------------------------------------------|-----------------------|-------------|
| General            |                             |                                    |                                                    |                       |             |
| Adminis            | strators                    |                                    |                                                    |                       |             |
| Description:       | Administrate<br>to the comp | ors have comp<br>outer/domain      | lete and unrestrict                                | ed acce               | SS          |
| Members:           | omain Admine                | 3                                  |                                                    |                       |             |
| A <u>d</u> d       | <u>R</u> emove              | Changes<br>are not ef<br>user logs | to a user's group i<br>fective until the no<br>on. | members<br>ext time f | ship<br>the |
|                    | ОК                          | Cancel                             | Apply                                              | He                    | elp         |

16. Enter *domain*\*NUSNET UserID*, and then click **OK**.

For domain: nusstf for staff, nusstu for students and nusext for visitor accounts. Click OK.

| Select Users, Computers, Service Accounts, or Groups  | ×            |
|-------------------------------------------------------|--------------|
| Select this object type:                              |              |
| Users, Service Accounts, or Groups                    | Object Types |
| From this location:                                   |              |
| stf.nus.edu.sg                                        | Locations    |
| Enter the object names to select ( <u>examples</u> ): |              |
|                                                       | Check Names  |
|                                                       |              |
|                                                       |              |
| Advanced                                              | Lancel       |

17. Enter your NUSNET User ID and password. Click OK.

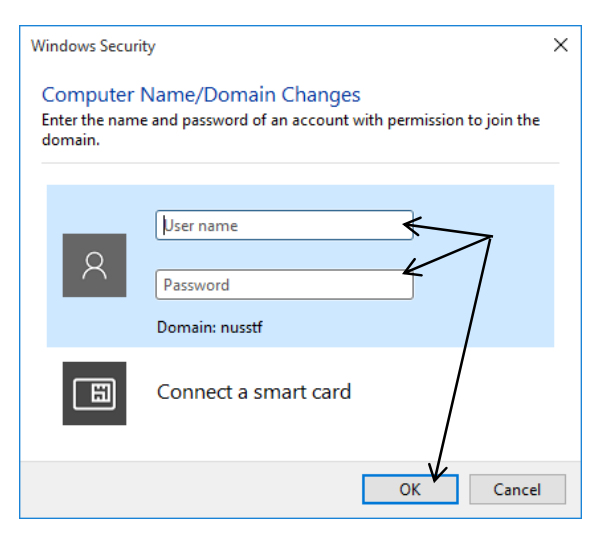

18. The NUSNET account is now added as an administrator of the computer. Click **OK** and restart your computer.

| eneral       | roperties                                   |                                    |                                                | f                        |     |
|--------------|---------------------------------------------|------------------------------------|------------------------------------------------|--------------------------|-----|
| Admi         | nistrators                                  |                                    |                                                |                          |     |
| Description: | Administra<br>to the con                    | ntors have comp<br>nputer/domain   | lete and unrestri                              | cted acce                | ss  |
| Administra   | tor<br>s<br>.ccehelp (cceł<br>.Domain Admir | nelp@nus.edu.s<br>ns               | g)                                             |                          |     |
|              |                                             |                                    |                                                |                          |     |
| Add          | Remove                                      | Changes<br>are not et<br>user logs | to a user's group<br>ffective until the<br>on. | o members<br>next time t | hip |

19. You are now ready to login to the NUS domain on your computer, with your NUSNET UserID and password.